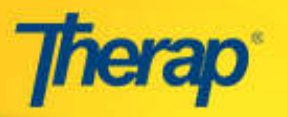

## **CREATE NEW ISP AGENDA**

- To Do Individual Support Plan 1. To create a New ISP Agenda, click Individual on Personal Focus Worksheet New | Search the New link in the ISP Agenda Health ISP Agenda New | Search section in the Individual tab of your Individual Support Plan New | Acknowledge | Search Agency Dashboard, then select the Individual by clicking on Individual List the Select link on the same row as Individual's name in the All A B C D E F G H I J K L M N O P Q R S T U V W X Y Z Individual List page. Filter: Showing 1 to 18 of 18 entries First Previous 1 Next Last 2. You will see the full ISP Agenda with the Name and/or ID of the Last Name First Name Individual ID Sally Smith Individual. Status of the Form, and Form Info a Unique Form Individual Name: Lorrie Adams Status: New ID. Then you can Form ID: AGN-BDMT-CDD4K5CF5MULT select ISP Show Form Activity Meeting Date. Users can select the Meeting Type from the options available in this menu **ISP Meeting Date** Meeting Type Review Period Start and End (MM/dd/yyyy) --Select---Select--Date, and **Review Period Start Date** Annual Change of S the Meeting (MM/dd/yyyy) General Intake Type. **Quarterly Review** Six Monthly Review Transition
- 3. By clicking on the **Add** button in the **Individualized Items** section, you can edit the Individualized Agenda Topic. You can add Discussion topics in the text field to guide your discourse. Agenda Topics can be added from an Individual's PFW as well.

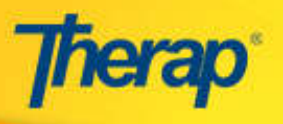

li.

| Add 7                                                                                                    |
|----------------------------------------------------------------------------------------------------|
| Edit Individualized Agenda Topic                                                                                                    |
| Discussion Topics'                                                                                                    |
| See listed below. Other discussion topics are:                                                                                                  |
| 1. Her Safety in the Community<br>Agenda Topics can<br>be added here                                                                            |
| About 2917 characters left PFW Agenda Topics                                                                                                    |
| Show All PFW Agenda       All PFW Agenda         Ouestion 1: Relationship with her parents.       Question 3: Her dislike of Painting nowadays. |

4. To discuss desired outcomes, you can Add Action Plans from ISP as Outcome or Add Other Outcome in the Progress Towards Outcome section of ISP Agenda.

|                         | Progress tow       | ards Outcome        |           |                  |    |                            |                  |                                                              |                                              |      |
|-------------------------|--------------------|---------------------|-----------|------------------|----|----------------------------|------------------|--------------------------------------------------------------|----------------------------------------------|------|
|                         | Add Actic          | n Plans from ISP as | s Outcome |                  |    |                            | Add              | Other Outcome                                                |                                              |      |
|                         | Individual Service | Plan List           |           | 1                | X  |                            | Progress         | towards Outcome                                              |                                              |      |
|                         |                    |                     |           |                  | -i | Description*               |                  |                                                              |                                              |      |
| Form ID ÷               | ISP Start Date     | ISP End Date        | Status    | Action           |    | Effectively working        | in the Community |                                                              |                                              |      |
| OISP-TICT-B792QBDCB4MEX | 05/14/2013         | 06/28/2013          | Approved  | Select           |    |                            |                  |                                                              |                                              |      |
|                         |                    |                     | Click     | here to link ISP | L. |                            |                  |                                                              |                                              |      |
|                         |                    |                     | _         | Programs         |    | About 2963 characters left |                  |                                                              |                                              |      |
|                         |                    |                     |           |                  |    | Periodic Progress          | Maintaining      |                                                              | <b>*</b>                                     |      |
|                         |                    |                     |           |                  |    | Linked ISP Report          | Link ISP Report  | Progress Towards<br>be tracked from the<br>and ISP Reports c | Outcome can<br>e above menu<br>an be linked. |      |
|                         |                    |                     |           |                  |    | Cancel                     |                  |                                                              |                                              | Done |

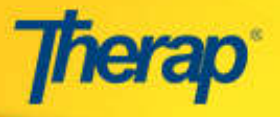

6

5. After adding Action Plans from ISP and/or Other Outcomes, **Progress Towards Outcome** section shows Desired Outcomes, Periodic Progress, and Linked ISP Reports, if any.

| Desired O                                                                                       | utcome                                                                           | Periodic Progress | Linked ISP Report | Action |
|-------------------------------------------------------------------------------------------------|----------------------------------------------------------------------------------|-------------------|-------------------|--------|
| Will be discussed<br>(Linked to Action Plan 1)<br>Linked to ISP Program: <mark>Sketching</mark> | Action Plans from Individual<br>Support Plans appear as<br>Desired Outcome here. | Completed 💌       |                   | Edit   |
| Effectively working in the Communi                                                              | ty                                                                               | Maintaining 💟 💘   |                   | Edit   |

6. You can select additional questions, or **Required Items**, to your ISP Agenda to discuss during the ISP Meeting.

|                                                                     | Required items                                                                                                    |
|---------------------------------------------------------------------|----------------------------------------------------------------------------------------------------|
|                                                                     | Select All                                                                                                    |
|                                                                     | Does this person want to sen administer mencatoris:                                                               |
|                                                                     | Are there any unfinished tasks from the RTR or Support Documents that                                             |
| You can add questions about<br>required items to discuss curing the | are not yet completed?  Are there any Support Documents that interfere with what's most important TO this person? |
| Tor meeting.                                                        | Are there any Support Documents that Interfere with whatas most important to this person?                         |
|                                                                     | Does any team member have an objection to any Support Document listed<br>on the ISP Risks page?                   |
|                                                                     | Does this person need financial planning or benefits counseling in order to<br>maximize resources?                |
|                                                                     | Is this person at risk of exceeding financial resource limits?                                                    |
|                                                                     | Are there any variances requiring team approval?                                                                  |
|                                                                     | Are the hours of Employment ATE less than the standard unit of service?                                           |

7. After you have filled out all the sections of the ISP Agenda, you can either **Create**, **Submit**, or **Approve**, depending on your requirement.

| Back | Cancel | Create | Submit | Approve |
|------|--------|--------|--------|---------|
|------|--------|--------|--------|---------|

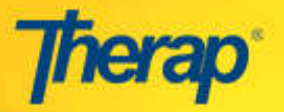

4.

proceed.

## **Recording Meeting Minutes**

1. When the ISP meeting is in progress, you can record minutes on the ISP Agenda by using the

'Record Meeting Minutes' feature. Click on the

Search link in the **ISP Agenda** section in the Individual tab of your Dashboard.

2. You will arrive to the **ISP Agenda List** page. Click on the particular form for which you would like to Record Meeting Minutes.

| To Do      | Individual               | Support Plan               |
|------------|--------------------------|----------------------------|
| Individual | Personal Focus Worksheet | New   Search               |
| Health     | ISP Agenda               | New   Search               |
| Agency     | Individual Support Plan  | New   Acknowledge   Search |

|                  |         |                   | Status App          | roved        |            |                           |
|------------------|---------|-------------------|---------------------|--------------|------------|---------------------------|
|                  |         | Į                 | 6 items found, disp | playing all  |            |                           |
| Form ID          | -       | Individual Name 🗢 | Meeting Date 🔶      | Start Date 🔶 | End Date 🔶 | Meeting Minutes Recorded? |
| AGN-TICT-DAC4SY  | SKZGD8Q | Active, Mary      | 05/01/2015          | 06/10/2015   | 08/01/2015 | Yes                       |
| AGN-TICT-DAB4U74 | 4XW4M65 | Active, Mary      | 08/08/2015          | 08/04/2015   | 08/14/2015 | No                        |
| AGN-TICT-D6N556F | ZM496E  | Lee, Alyssa       | 04/01/2015          | 04/02/2015   | 04/02/2015 | Yes                       |
| AGN-TICT-CDC4U9  | NZ7ZN6A | Johnson, Elijah   | 01/26/2015          | 01/27/2015   | 11/15/2015 | Yes                       |
| AGN-TICT-C9K4QV  | 4UV737W | Johnson, Isabella | 07/01/2013          | 07/02/2013   | 01/02/2014 | No                        |
| AGN-TICT-B9V2E3E | 3M8VB   | Wright, Andrew    | 07/01/2013          | 07/02/2013   | 07/04/2013 | Yes                       |

3. On the ISP Agenda, scroll down to the bottom of the page and click on the 'Record ISP Meeting Minutes' button.

| Back Cancel                                                                                  | Copy Edit Discontinue Record ISP Meeting Minutes |   |
|----------------------------------------------------------------------------------------------|--------------------------------------------------|---|
| A warning message will display notifying that the SP Agenda can no longer be edited once the | The page at https://https://secure.therapser     | X |

ISP Agenda will no longer be editable once you enter meeting minutes into it, continue?

OK

Cancel

5. Then you can add comments for 'Individualized Items' and upload external attachments to the ISP Agenda.

Meeting Minutes are recorded. Click OK to

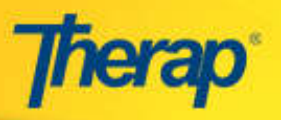

| Ti                                                                                                    | le                                                                        | Action Taken                                  |                                                           | Comme                                                                                                    | nts                                 |
|----------------------------------------------------------------------------------------------------|---------------------------------------------------------------------------|-----------------------------------------------|-----------------------------------------------------------|----------------------------------------------------------------------------------------------------|-------------------------------------|
| I. Mary obta ning and keep ng col                                                                                   | nmunity-based jcb                                                         | Select                                        | The meet:                                                 | ng was success                                                                                                    | sful                                |
| Jnkod PFW Agends: Question 1                                                                                        |                                                                           |                                               |                                                           | Add Co<br>Ind vidu                                                                                                    | mments to each<br>clized Items here |
| rogress towards Outcome                                                                                             |                                                                           |                                               |                                                           |                                                                                                    |                                     |
|                                                                                                    |                                                                           |                                               |                                                           |                                                                                                    |                                     |
|                                                                                                    |                                                                           |                                               |                                                           |                                                                                                    |                                     |
| equired items                                                                                                    |                                                                           |                                               |                                                           |                                                                                                    |                                     |
| lequired items                                                                                                    |                                                                           |                                               |                                                           |                                                                                                    |                                     |
| equired Items<br>xternal Altachment                                                                                 |                                                                           |                                               |                                                           |                                                                                                    |                                     |
| tequired Items<br>xternal Altachment<br>Name                                                                        | Description                                                               |                                               | ile Size                                                  | The second second | Action                              |
| tequired Items<br>xternal Attachment<br>Name<br>Fasks.txt                                                           | Description                                                               | U bytes                                       | ile Size                                                  | Kemoye                                                                                                    | Action                              |
| tequired Items<br>xternal Attachment<br>Name<br>Tasks.txt                                                           | Description                                                               | U bytes                                       | ile Size                                                  | Remove                                                                                                    | Action                              |
| tequired Items<br>xternal Altachment<br>Name<br>Tasks.bt<br>Total size of all the files at ach                      | Description<br>ed cannot be more than 10 ME                               | U bytes                                       | ile Size                                                  | Remove                                                                                                    | Action                              |
| tequired Items<br>External Altachment<br>Name<br>Tasks.txt<br>Total size of all the files at ach<br>Upload New File | Description<br>ed cannot be more than 10 ME<br>Choose File No file chosem | Ubytes<br>Vou can atta<br>Mes can be re<br>at | ile Size<br>:h files here. /<br>moved from t<br>tachments | Remove<br>Nettached<br>Ite list of                                                                                                    | Action                              |

6. Once you are done Recording Meeting Minutes, click on the **Save** button.

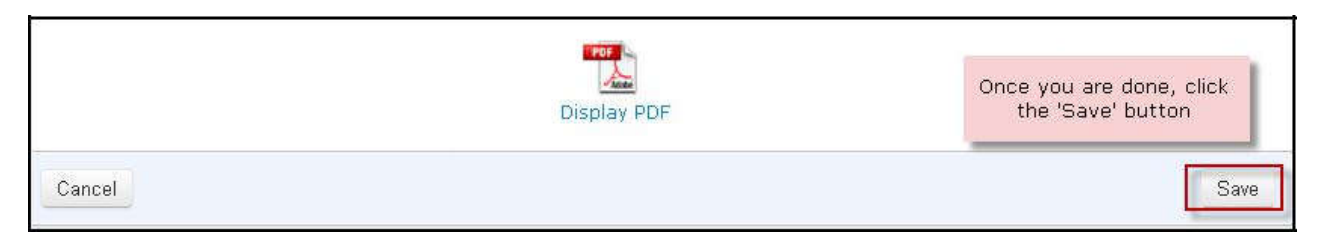